## Mac OS - Firefox with Java Web Start

## Java Setup

- 1. Install the latest version of Java. <u>https://java.com/en/</u>
- 2. Open Mac System Preferences and select 'Java'.

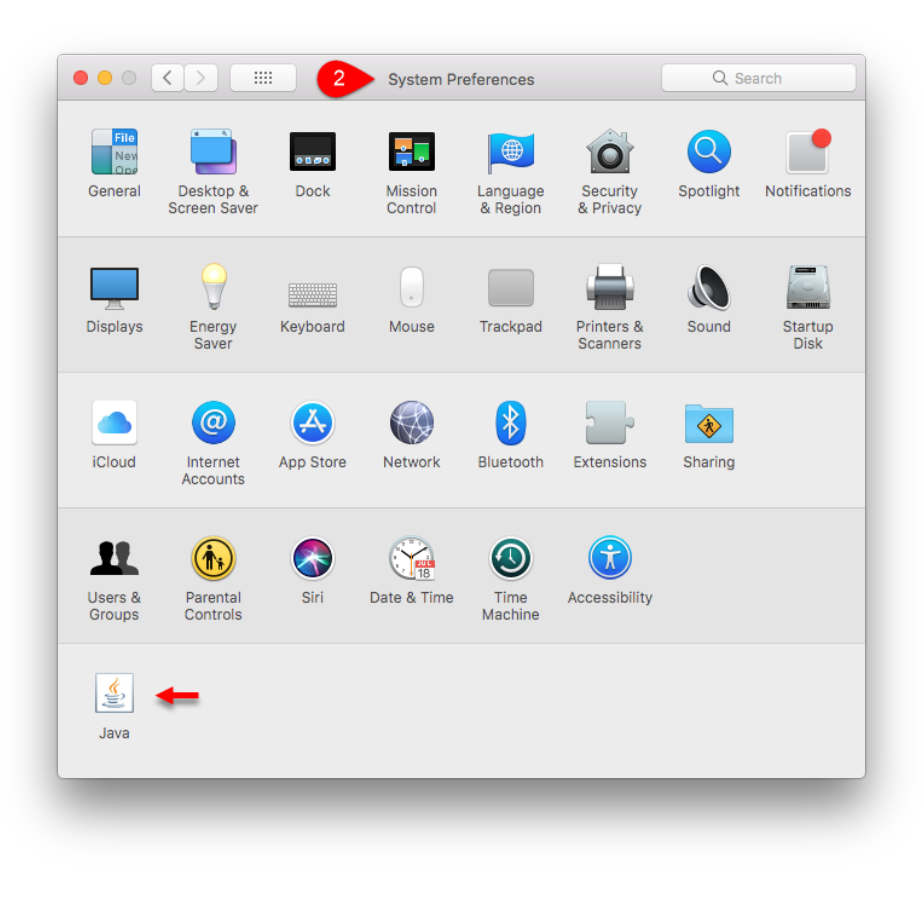

3. Select the 'Security tab', click the [Edit Site List] button, and add <u>https://ecf.ca5.uscourts.gov/</u> to the Exception Site List.

|                                                                           |                                                                                                    | Jav       | a Contro | ol Panel      |                     |  |  |  |
|---------------------------------------------------------------------------|----------------------------------------------------------------------------------------------------|-----------|----------|---------------|---------------------|--|--|--|
|                                                                           | General                                                                                                    | Update    | Java     | Security      | 3 ed                |  |  |  |
| ✓ Enable Java content for browser and Web Start applications              |                                                                                                    |           |          |               |                     |  |  |  |
| Security level for                                                        | r applicatio                                                                                                    | ns not on | the Exc  | eption Site I | ist                 |  |  |  |
| O Very High                                                               |                                                                                                    |           |          |               |                     |  |  |  |
| Only Java ap<br>allowed to re                                             | Only Java applications identified by a certificate from a trusted authority are allowed to run, and only if the certificate can be verified as not revoked.        |           |          |               |                     |  |  |  |
| High                                                                      |                                                                                                    |           |          |               |                     |  |  |  |
| Java applicat<br>to run, even                                             | Java applications identified by a certificate from a trusted authority are allowed<br>to run, even if the revocation status of the certificate cannot be verified. |           |          |               |                     |  |  |  |
| Exception Site Li<br>Applications I<br>appropriate se<br>https://ecf.ca5. | Exception Site List<br>Applications launched from the sites listed below will be allowed to run after the<br>appropriate security prompts.                         |           |          |               |                     |  |  |  |
|                                                                           |                                                                                                    |           |          |               | Edit Site List      |  |  |  |
|                                                                           |                                                                                                    | Restore   | Security | Prompts       | Manage Certificates |  |  |  |
|                                                                           |                                                                                                    |           |          | ОК            | Cancel Apply        |  |  |  |
|                                                                           |                                                                                                    |           |          |               |                     |  |  |  |

4. Select the 'Advanced' tab, click the 'Always allow' radio button under JNLP File/MIME Association, and click [OK].

| Ceneral Update Java Security Advanced 4         Debugging         Enable tracing         Enable logging         Show applet lifecycle exceptions         ax console         Hide console         Do not start console         Hide console         Always allow         Always allow         Always allow         Always allow         Prompt user         Prompt user         Prompt user         Prompt user         Never allow         upplication Installation         Install if hinted         Install if hinted and shortcut         Never install                                                                                                    |                   | <b>a</b> 1    |           |      | <b>a</b> 11 |          |     |       |
|----------------------------------------------------------------------------------------------------|-------------------|---------------|-----------|------|-------------|----------|-----|-------|
| Debugging   Enable tracing   Enable logging   Show applet lifecycle exceptions   ava console   Hide console   Do not start console   hortcut Creation   Always allow   Always allow   Prompt user   Prompt user if hinted   Never allow   VLP File/MIME Association   Always allow   Install if hinted   Install if shortcut created   Install if shortcut created   Install if hinted and shortcut   Never install                                                                                                    |                   | General       | Update    | Java | Security    | Advanced | 4   |       |
| <ul> <li>Enable tracing</li> <li>Enable logging</li> <li>Show applet lifecycle exceptions</li> <li>ava console</li> <li>Show console</li> <li>Hide console</li> <li>Do not start console</li> <li>hortcut Creation</li> <li>Always allow</li> <li>Always allow if hinted</li> <li>Prompt user</li> <li>Prompt user if hinted</li> <li>Never allow</li> <li>NEVER allow</li> <li>Always allow </li> <li>Prompt user</li> <li>Never allow</li> <li>Never allow</li> <li>user</li> <li>Prompt user</li> <li>Never allow</li> <li>Muser allow</li> <li>Muser allow</li> <li>Muser allow</li> <li>Never allow</li> <li>Never allow</li> <li>Never allow</li> <li>Never allow</li> <li>Never allow</li> <li>Never allow</li> <li>Never allow</li> <li>Never allow</li> <li>Never allow</li> <li>Never allow</li> <li>Never allow</li> <li>Always allow </li> <li>Always allow </li> <li></li></ul> | Debugging         |               |           |      |             |          |     |       |
| <ul> <li>Enable logging</li> <li>Show applet lifecycle exceptions</li> <li>Show console</li> <li>Hide console</li> <li>Do not start console</li> <li>hortcut Creation</li> <li>Always allow</li> <li>Always allow if hinted</li> <li>Prompt user</li> <li>Prompt user if hinted</li> <li>Never allow</li> <li>NLP File/MIME Association</li> <li>Always allow</li> <li>Prompt user</li> <li>Never allow</li> <li>Never allow</li> <li>user</li> <li>Install if hinted</li> <li>Install if hinted and shortcut</li> <li>Never install</li> </ul>                                                                                                    | 🗌 Enable tra      | cing          |           |      |             |          |     |       |
| <ul> <li>Show applet lifecycle exceptions<br/>ava console</li> <li>Show console</li> <li>Hide console</li> <li>Do not start console</li> <li>hortcut Creation</li> <li>Always allow</li> <li>Always allow if hinted</li> <li>Prompt user</li> <li>Prompt user if hinted</li> <li>Never allow</li> <li>NEVER allow</li> <li>Never allow</li> <li>Install if hinted</li> <li>Install if shortcut created</li> <li>Install if hinted and shortcut</li> <li>Never install</li> </ul>                                                                                                    | 🗌 Enable log      | gging         |           |      |             |          |     |       |
| ava console<br>Show console<br>Hide console<br>Do not start console<br>hortcut Creation<br>Always allow<br>Always allow<br>Prompt user<br>Prompt user if hinted<br>Never allow<br>VLP File/MIME Association<br>Always allow<br>Prompt user<br>Never allow<br>upplication Installation<br>Install if shortcut created<br>Install if shortcut created<br>Never install<br>Never install<br>Never install                                                                                                    | Show app          | let lifecycle | exception | IS   |             |          |     | - 11  |
| Show console Hide console Do not start console hortcut Creation Always allow Always allow Always allow Prompt user Prompt user if hinted Never allow VLP File/MIME Association Always allow Prompt user Never allow upplication Installation Install if shortcut created Install if shortcut created Install if hinted and shortcut Never install                                                                                                    | Java console      |               |           |      |             |          |     | - 11  |
| <ul> <li>Hide console</li> <li>Do not start console</li> <li>hortcut Creation</li> <li>Always allow</li> <li>Always allow if hinted</li> <li>Prompt user</li> <li>Prompt user if hinted</li> <li>Never allow</li> <li>VLP File/MIME Association</li> <li>Always allow</li> <li>Prompt user</li> <li>Never allow</li> <li>upplication Installation</li> <li>Install if hinted</li> <li>Install if hinted and shortcut</li> <li>Never install</li> </ul>                                                                                                    | Show con          | sole          |           |      |             |          |     |       |
| <ul> <li>Do not start console</li> <li>hortcut Creation</li> <li>Always allow</li> <li>Always allow if hinted</li> <li>Prompt user</li> <li>Prompt user if hinted</li> <li>Never allow</li> <li>VLP File/MIME Association</li> <li>Always allow ←</li> <li>Prompt user</li> <li>Never allow</li> <li>upplication Installation</li> <li>Install if hinted</li> <li>Install if shortcut created</li> <li>Install if hinted and shortcut</li> <li>Never install</li> </ul>                                                                                                    | O Hide cons       | ole           |           |      |             |          |     | - 11  |
| hortcut Creation<br>Always allow<br>Always allow if hinted<br>Prompt user<br>Prompt user if hinted<br>Never allow<br>VLP File/MIME Association<br>Always allow<br>Prompt user<br>Never allow<br>upplication Install ation<br>Install if hinted<br>Install if shortcut created<br>Install if hinted and shortcut<br>Never install<br>Never install                                                                                                    | O Do not sta      | art console   |           |      |             |          |     |       |
| Always allow<br>Always allow if hinted<br>Prompt user<br>Prompt user if hinted<br>Never allow<br>VLP File/MIME Association<br>Always allow<br>Prompt user<br>Never allow<br>upplication Installation<br>Install if hinted<br>Install if hinted and shortcut<br>Never install<br>Never install                                                                                                    | Shortcut Creatio  | n             |           |      |             |          |     |       |
| Always allow if hinted<br>Prompt user<br>Prompt user if hinted<br>Never allow<br>NLP File/MIME Association<br>Always allow<br>Prompt user<br>Never allow<br>upplication Installation<br>Install if hinted<br>Install if shortcut created<br>Install if shortcut created<br>Never install<br>Never install                                                                                                    | 🔵 Always all      | ow            |           |      |             |          |     |       |
| <ul> <li>Prompt user</li> <li>Prompt user if hinted</li> <li>Never allow</li> <li>NLP File/MIME Association</li> <li>Always allow</li> <li>Prompt user</li> <li>Never allow</li> <li>opplication Installation</li> <li>Install if hinted</li> <li>Install if shortcut created</li> <li>Install if hinted and shortcut</li> <li>Never install</li> </ul>                                                                                                    | 🔵 Always all      | low if hinte  | d         |      |             |          |     |       |
| <ul> <li>Prompt user if hinted</li> <li>Never allow</li> <li>NLP File/MIME Association</li> <li>Always allow</li> <li>Prompt user</li> <li>Prompt user</li> <li>Never allow</li> <li>upplication Installation</li> <li>Install if hinted</li> <li>Install if shortcut created</li> <li>Install if hinted and shortcut</li> <li>Never install</li> </ul>                                                                                                    | Prompt us         | er            |           |      |             |          |     |       |
| <ul> <li>Never allow</li> <li>NLP File/MIME Association</li> <li>Always allow</li> <li>Prompt user</li> <li>Never allow</li> <li>upplication Installation</li> <li>Install if hinted</li> <li>Install if shortcut created</li> <li>Install if hinted and shortcut</li> <li>Never install</li> </ul>                                                                                                    | Prompt us         | er if hinted  | 1         |      |             |          |     |       |
| NLP File/MIME Association  Always allow Prompt user Never allow plication Installation Install if hinted Install if shortcut created Install if hinted and shortcut Never install OK Cancel Apply                                                                                                    | 🔵 Never allo      | w             |           |      |             |          |     |       |
| Always allow Prompt user Never allow spplication Installation Install if hinted Install if shortcut created Install if hinted and shortcut Never install OK Cancel Apply                                                                                                    | JNLP File/MIME A  | Association   |           |      |             |          |     |       |
| Prompt user Never allow upplication Installation Install if hinted Install if shortcut created Install if hinted and shortcut Never install OK Cancel Apply                                                                                                    | 🗿 Always all      | low 🔶         |           |      |             |          |     |       |
| Never allow         opplication Installation         Install if hinted         Install if shortcut created         Install if hinted and shortcut         Never install                                                                                                    | Prompt us         | er            |           |      |             |          |     |       |
| opplication         Install if hinted         Install if shortcut created         Install if hinted and shortcut         Never install             OK       Cancel                                                                                                    | O Never allo      | w             |           |      |             |          |     |       |
| Install if hinted Install if shortcut created Install if hinted and shortcut Never install OK Cancel Apply                                                                                                    | Application Insta | allation      |           |      |             |          |     |       |
| Install if shortcut created         Install if hinted and shortcut         Never install         OK       Cancel                                                                                                    | 🗿 Install if h    | inted         |           |      |             |          |     |       |
| OK Cancel Apply                                                                                                    | 🔵 Install if s    | hortcut cre   | ated      |      |             |          |     |       |
| OK Cancel Apply                                                                                                    | 🔵 Install if h    | ninted and s  | shortcut  |      |             |          |     |       |
| OK Cancel Apply                                                                                                    | Never inst        | tall          |           |      |             |          |     |       |
| OK Cancel Apply                                                                                                    |                   |               |           |      |             |          |     |       |
| OK Cancel Apply                                                                                                    |                   |               |           |      |             |          |     |       |
|                                                                                                    |                   |               |           |      | ОК          | Can      | cel | Apply |
|                                                                                                    |                   | _             | _         | _    |             |          |     |       |
|                                                                                                    |                   |               |           |      |             |          |     |       |
|                                                                                                    |                   |               |           |      |             |          |     |       |

5. Proceed to the Firefox Setup section.

## Firefox Setup

- 1. Install the latest version of Firefox. <u>https://www.mozilla.org/en-US/firefox/</u>
- 2. Open Firefox and select 'Preferences'.

| î | ( i) Search or enter address | G | Q Search       |                       | 2 📮         |  |
|---|------------------------------|---|----------------|-----------------------|-------------|--|
|   |                              |   | X Cut          | Сору                  | Deste Paste |  |
|   |                              |   | -              | 100%                  | +           |  |
|   |                              |   |                | 8                     |             |  |
|   |                              |   | New Window     | New Private<br>Window | Save Page   |  |
|   |                              |   |                | 0                     |             |  |
|   |                              |   | Print          | History               | Full Screen |  |
|   |                              |   | 0              | ~                     |             |  |
|   |                              |   | Find           | Preferences           | Add-ons     |  |
|   |                              |   | -              |                       |             |  |
|   |                              |   |                |                       |             |  |
|   |                              |   | Developer      | Synced Tabs           |             |  |
|   |                              |   | 🚺 Sign in to S | in to Sync            |             |  |
|   |                              |   | + Customize    |                       | 0 4         |  |
|   |                              | 4 | _              | _                     |             |  |

3. Under the 'General' category, scroll down to the 'Applications' section. Click the drop down menu for 'JNLP files' and select 'Use other'.

| Preferences          | × +                                             |                          |                              |           |     |
|----------------------|-------------------------------------------------|--------------------------|------------------------------|-----------|-----|
| 1 Events abo         | ut:preferences                                  | C Q Search               | +                            | × 🔳       | ] ≡ |
| 🚺 General 🤜          |                                                 |                          | Q Find in Preferences        |           |     |
| Q Search             | Applications                                    |                          |                              |           |     |
| A Privacy & Security | Choose how Firefox handles the files you downlo | ad from the web or the a | applications you use while b | prowsing. |     |
| Firefox Account      | Content Type                                    | Action                   |                              |           |     |
|                      | DMG file                                        | Always ask               |                              | 1         |     |
|                      | 🗅 file                                          | Always ask               |                              |           |     |
|                      | 🗋 irc                                           | Always ask               |                              |           | - 1 |
|                      | 🗅 ircs                                          | Save File                | Start (default)              |           | - 1 |
|                      | JNLP files                                      | Use other                |                              | - +       | - 1 |
|                      | 🗅 mailto                                        | À Use Mail (defa         | ault)                        |           | - 1 |
|                      | S Podcast                                       | Preview in Fire          | efox                         | U         |     |
|                      | a Portable Document Format (PDF)                | Preview in Fire          | efox                         |           |     |
|                      | S Video Podcast                                 | Preview in Fire          | efox                         | ]         |     |

 In the directory, from the local Hard Drive, navigate to <u>System > Library ></u> <u>Core Services > Java Web Start</u>. Click [Open]. Close Firefox Preferences.

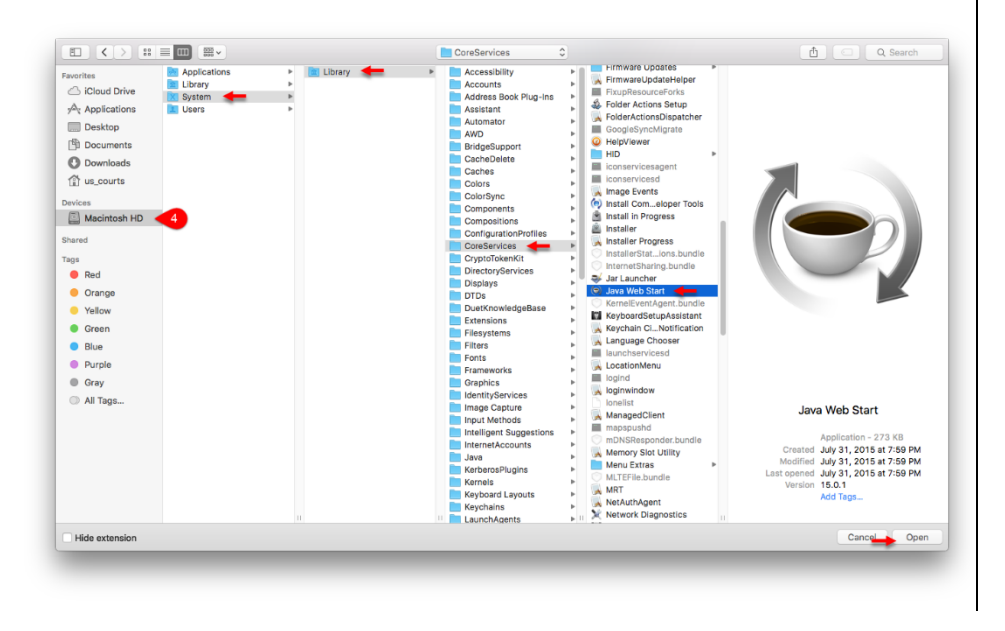

5. To login to CM/ECF, click the link below.

<u>https://ecf.ca5.uscourts.gov/cmecf/servlet/TransportRoom?servlet=Login?</u> <u>client=pc</u>

It is recommended to save the above link as a favorite in Firefox.

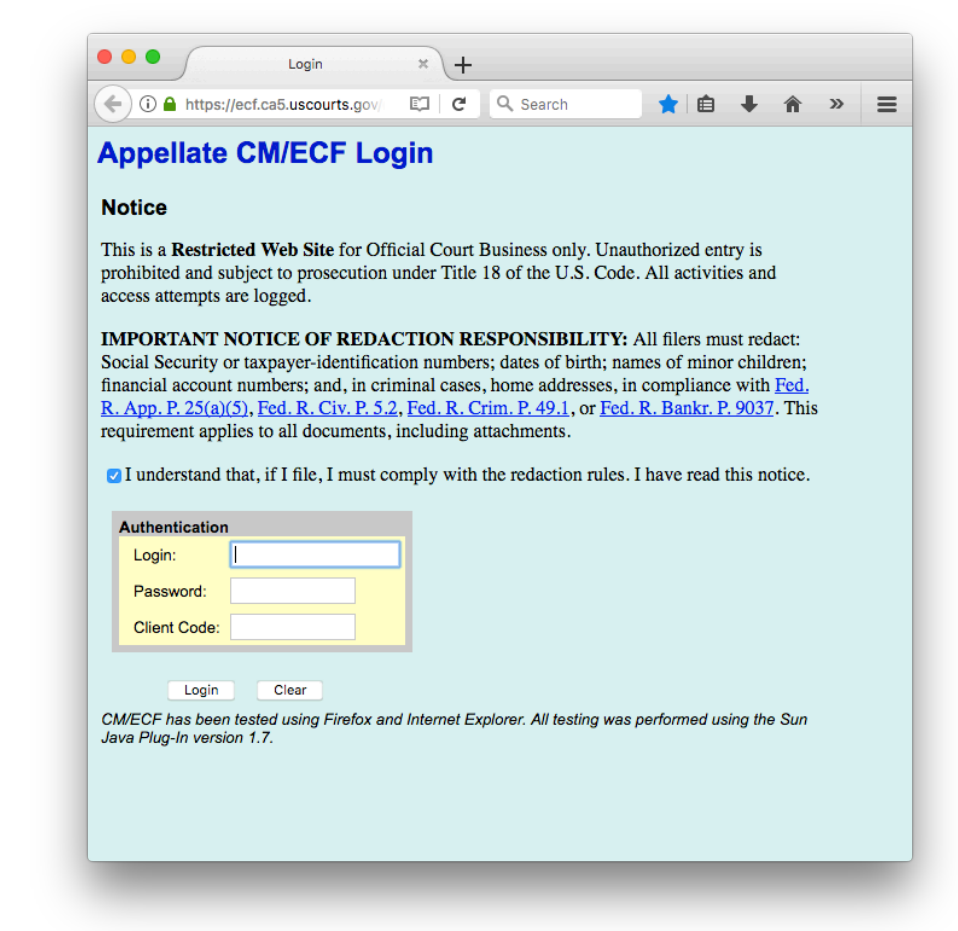